## How To Run the Report

From Barnestorm Office click on Reports > Agency Data > 09.04 Counts by Visit Status / Discipline.

This report will show the number of chargeable visit, chargeable hours by program/visit status or by program/discipline; as well as the non chargeable visits.

• From / Thru = The range for the visit entries

o Program(s) / Payer(s) = Filter report by entering program or payer number(s). Or leave blank to select all

• Select which format to fun the report = By Visit Status or by Discipline

## How to Read the Report

The following stats are based on how the visit status is setup under Codes > Program Related Codes > Visit Status Codes.

o Billed Visits = Number of visits where the Visit Status Codes are marked as Chargeable = Yes, dated during the time frame selected
o Billed Hours = Number of hours for the visits where the Visit Status

Codes are marked as Chargeable = Yes

• **Billed Min/Vs** = Average number of minutes per visit for the visits marked as Chargeable = Yes

o **NonBil Visits** = Number of visits where the Visit Status Codes are marked as Chargeable = No

o **NonBil Hours** = Number of hours for the visits where the Visit Status Codes are marked as Chargeable = No

o **NonBil Min/Vs** = Average number of minutes per visit for the visits marked as Chargeable = No

• **Real\_Visit** = Marks the Visit Status with a Y or N if the visit is setup as a real visit (some reports do not include Real\_Visit = N)

Knowledgebase http://kb.barnestorm.biz/KnowledgebaseArticle51358.aspx